# DAS-SECUrity 支呈中国 恒态势感知 APT 配套人工服务 安 V5.0 恒态势感知 APT 配套人] L服务购买 B 安 文档版本: **01** 发布日期: 2023-06-14

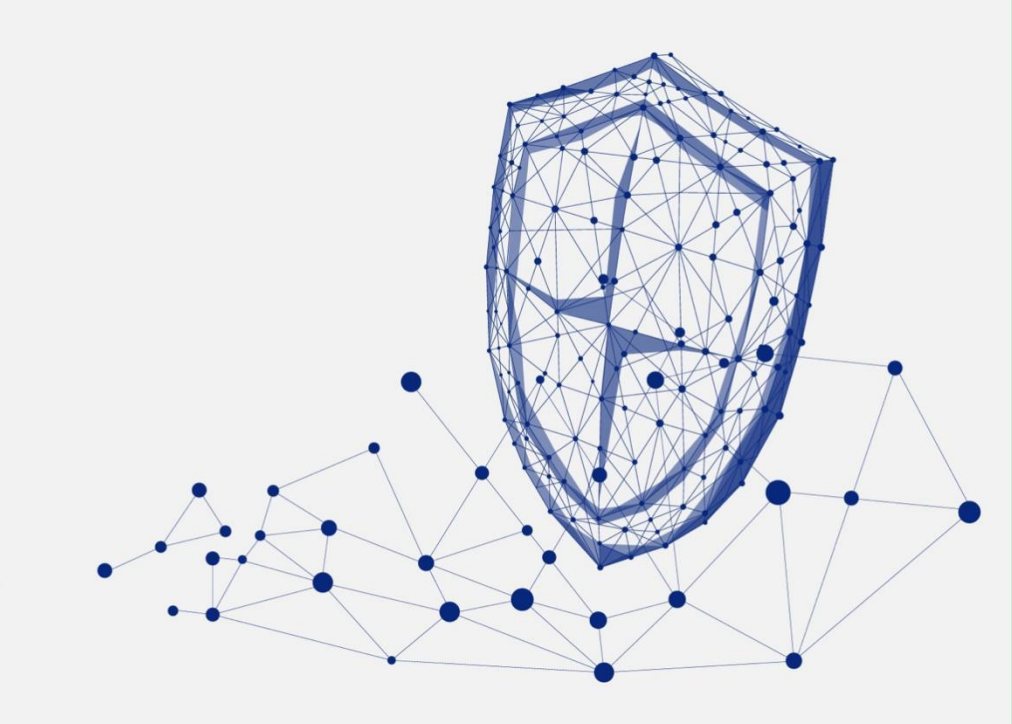

www.dbappsecurity.com.cn

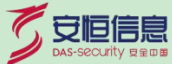

本文中出现的任何文字描述、文字格式、插图、照片、方法等内容,除另有特别注明,版权均属杭州安恒信息技术股份有限公司(简称"安恒信息")所有,受到有关产权及版权法保护。任何个人、机构未经安恒信息的书面授权许可,不得以任何方式复制或引用本文的任何片段。

经授权使用本文中内容的的单位或个人,应在授权范围内使用,并注明"来源:安恒信息"。违反上述声明者,安恒信息保留追究其法律责任的权利。

除杭州安恒信息技术股份有限公司的商标外,本手册中出现的其他商标、产品标识及商品名称,由各自权利人拥有。

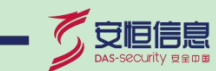

## 文档说明

| 产品名称    | 安恒态势感知 APT 配套人工服务 |  |  |  |  |
|---------|-------------------|--|--|--|--|
| 适用平台/版本 | V5.0              |  |  |  |  |
| 拟制人     | 评审组               |  |  |  |  |
| 发布人     | <b>备注</b> 受控      |  |  |  |  |

## 修订记录

| 日期         | 修订版本 | 修改记录 | 修改人 |
|------------|------|------|-----|
| 2023-06-14 | 01   | 初次发布 |     |

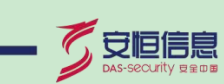

## 目 录

| 1. 安恒态势感知 APT 配套人工服务购买指导说明           | 1 |
|--------------------------------------|---|
| 1.1 说明                               | 1 |
| 1.2 操作步骤                             | 1 |
| 1.3 授权许可说明                           | 5 |
| 2. 关于 SSH 登录安恒态势感知 APT 配套人工服务后台的补充说明 | 6 |
| 2.1 说明                               | 6 |
| 2.2 操作方法                             | 7 |

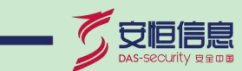

杭州安恒信息技术股份有限公司

L

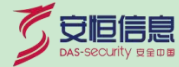

# 1. 安恒态势感知 APT 配套人工服务购买指导

# 说明

### 1.1 说明

安恒态势感知 APT 配套人工服务采用大数据分析技术架构,为用户提供全局安全态势感知能力。构建

7\*24h 持续主动、有效闭环的安全运营体系。

本文档主要介绍在市场如何进行购买安恒态势感知 APT 配套人工服务指导说明

### 1.2 操作步骤

1. 在市场搜索安恒态势感知 APT 配套人工服务软件镜像,选择对应的规格和推荐配置,确认购买方式进行

购买

| <b>姚</b> 华为云 | <b>云商店</b> 关于我们 商品分类。 热门专区。                                                                                                    | 最新活动 ~ | 解放中心 ~ 免難成用                                   | C            | 天家中心 堂家中心 ~ 二 12 防約车 | dbappsecurity 000 ~ |
|--------------|----------------------------------------------------------------------------------------------------|--------|-----------------------------------------------|--------------|----------------------|---------------------|
|              | 云南店 > 安全 > 安全服务 > 安信志势感知APT能在人工服务                                                                                                    |        |                                               |              |                      |                     |
|              | AURACE 11 100 - 400 - 100 - 100 - 100 - 100 - 200                                                                                                    | AILPHA | 安恒态势感知APT配套人工服务 FF音率高<br>此意思为实际态势要犯APT配著的人工服务 | + 8 <b>5</b> |                      |                     |
|              | Annual and a set of the set of the set of th | 8tt    | ¥ 6923                                        |              |                      |                     |
|              |                                                                                                    | 1078   | 安福人にPHA大教課智報安全分析平台記書人工課券 安福明如APT攻击预奮平台記書人工課券  |              |                      |                     |
|              |                                                                                                    | 的天安里   | - <u>1</u> +                                  |              |                      |                     |
|              |                                                                                                    | 购买方式   | 徽次                                            |              |                      |                     |
|              |                                                                                                    |        |                                               |              |                      | ٠                   |
|              | <b>商品详情</b> 商品规指定价 用户案例                                                                                                    | 服务支持   | 评价与问答                                         |              |                      | 免<br>费<br>试<br>用    |
|              | <b>商品亮点</b><br>- 全部的武振谋率与分析<br>- 开始的安全能力服合<br>- 深度的直影检测能力                                                                                                    |        | ₹555. Q ¥88                                   | a            |                      | ©<br>3              |
|              | ·自动化安全研判则应<br>商品参数<br>交付方式 人工服务                                                                                                    |        | MAS10111 (小) 1973                             |              |                      |                     |

2. 在自定义购买界面添加一块数据不小于 500G 的数据盘

| 系统盘 | 高IO ▼ 60 + GB IOPS上限1,560, IOPS突发上限5,000 ⑦                                                                         |
|-----|----------------------------------------------------------------------------------------------------|
| 数据盘 | ○ 高IO ▼ - 500 + GB IOPS上限4,200, IOPS突发上限5,000 数量 - 1 + 展开∨                                                         |
|     | ④ 增加一块数据量 您还可以挂载 22 块磁盘 (云硬盘)<br>购买包年/包月弹性云服务器时添加的非共享盘磁盘不支持单独退订和续费,非共享的数据盘不支持挂载到其他云服务器。Linux实例添加的数据盘可使用脚本向导式初始化。\$ |

3. 自定义购买界面配置安全组规则

入方向规则中添加 TCP 443 和 UDP 514 端口的规则

| く 単性云服务器                      | 自定义购买快速购买                                                                                                    |                            |                     |                    |                             |               |              |                |  |  |
|-------------------------------|----------------------------------------------------------------------------------------------------|----------------------------|---------------------|--------------------|-----------------------------|---------------|--------------|----------------|--|--|
| ① 基础配置 ———                    | - 2 网络配置 3                                                                                                    | 高级配置                       | - ④确认配置             |                    |                             |               |              |                |  |  |
| 网络                            | vpc15bc99679ee64762(192.1<br>如需创建新的虚拟私有云,您可                                                                                                    | 68.0.0/16) 🔻 (<br>前往控制台创建。 | c subnet15bc996844a | a14954(192,168.0 💌 | C 自动分配IPt                   | 55 <u>1</u> • | 可用私有IP数量     | ŧ250个 <b>⊘</b> |  |  |
| 扩展网卡                          | <ul> <li>         ·   ·</li></ul>                                                                                                    | 011块网卡                     |                     |                    |                             |               |              |                |  |  |
| 安全组                           | 安全組     Sys-default (4798fa97-a31f-40fc-933d-5cc34bb8b28d)     ●     ○     新建安全組     ⑦       安全組製(防)火爆功能,是一个逻辑上的分组、用于设置网络访问控制,<br>谐铸等所选安全组已故通22講口 (Linux S5H登景), 3389端口 (Windows选择登景)和 ICMP 协议 (Ping)     配置安全组规则       展开安全組規則     > |                            |                     |                    |                             |               |              |                |  |  |
| < Syn-default<br>基本信息 人方向规则 出 | 方向规则 关联实例                                                                                                    |                            |                     |                    |                             |               | 日春入規則        | 口导出规则          |  |  |
| 通加規則<br>快速通加規則                | · · · · · · · · · · · · · · · · · · ·                                                                                                    | a.                         |                     |                    |                             |               |              | С              |  |  |
| 1 100000 7 ②                  |                                                                                                    | 类型                         | 源地址 ⑦               |                    | 描述                          | 1             | 9/1          |                |  |  |
| □ 全部                          |                                                                                                    | IPv4                       | Sys-default ⑦       |                    |                             |               | sex seni ane |                |  |  |
| CP : 22                       |                                                                                                    | IPv4                       | 0.0.0.0/0 ⑦         |                    | Permit default Linux SSH po | rt. I         | 彩衣 裁制 删除     |                |  |  |
| TCP: 443                      |                                                                                                    | IPv4                       | 0.0.0.0             |                    | 122                         |               | 8改 复制 副额     |                |  |  |
| UDP:514                       |                                                                                                    | IPv4                       | 0.0.0.0/0 ③         |                    | -                           |               | 9改 夏明 副除     |                |  |  |

#### 4. 设置 root 用户密码

| く 弾性云服务器     | 自定义购买 快速购买                 |
|--------------|----------------------------|
| (1) 基础配置 ——— |                            |
| 云服务器名称       | SOC                        |
| 登录凭证         | 密 <mark>码</mark> 密钥对 创建后设置 |
| 用户名          | root                       |
| 密码           | 请牢记密码,如忘记密码可登录ECS控制台重置密码。  |
|              |                            |
| 确认密码         |                            |

#### 5. 确认购买的配置无误后,点击立即购买

| く 弾性云服务器                          | 自定文购买 快速                                                  | 9 <del></del>                                                            |             |                                     |             | English                                | inor 🛇 zere                                                                     |
|-----------------------------------|-----------------------------------------------------------|--------------------------------------------------------------------------|-------------|-------------------------------------|-------------|----------------------------------------|---------------------------------------------------------------------------------|
| ① 基础配置 ——                         | - ② 网络配置                                                  |                                                                          |             |                                     |             |                                        |                                                                                 |
| ₽.B.                              | 基础配置 //<br>计规模式<br>规格<br>数项曲                              | 包年/包月<br>通用计算型   52.slarge 2   49CPU5   8GB<br>1 块   案iO, 500GB          | 2%<br>R\$   | 上海二<br>最大20个日志源(全国网络9合全位日志等计平均数件概念) | 可用区。<br>系统曲 | 可用区1<br>面D,69G8                        |                                                                                 |
|                                   | 网络配置 2<br>建筑私寄云<br>潮性公园中                                  | vpc15bc9675ee64762(192.168.0.0/16)<br>全改志のGP   计高方3C 的年間计算   専茂 5 Mbit/s | 安全组         | Sys-delault                         | 主阿卡         | subnet15bc996844a14954(192.168.0.0)24) |                                                                                 |
|                                   | <b>RQEE 2</b>                                             | 500                                                                      | BRAZ        | 電荷                                  | 云服务器组       | -                                      |                                                                                 |
| 购买时长                              | 1 2                                                       | 3 4 5 6 7 8 91                                                           | 1月 1年 2年 34 | ŧ.                                  |             |                                        |                                                                                 |
| 购买数量<br>协议                        | <ul> <li>日动绕器 ②</li> <li>1 +</li> <li>労已经闲读并闻机</li> </ul> | 》原参可以创建200台云服务器。由请更多云服务器和影响等<br>奏 (现金负责声明)                               | 由申请扩大党额。    |                                     |             |                                        | ()<br>()<br>()<br>()<br>()<br>()<br>()<br>()<br>()<br>()<br>()<br>()<br>()<br>( |
|                                   |                                                           |                                                                          |             |                                     |             |                                        | 0                                                                               |
| 配照费用 ¥6,870.00 (<br>参考价格,具体和表演以所等 | 已皆:¥1,374.00)<br>为难。了解计费详情                                |                                                                          |             |                                     |             |                                        | 上一步 立即购买                                                                        |

6. 购买后在主机控制台使用控制台提供的 VNC 方式登录云主机后台,检查数据盘大小,数据盘用于存储

安恒态势感知 APT 配套人工服务数据

确认在云主机后台使用 lsblk 命令能看到新增的这块新增的大容量数据盘

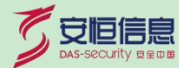

| HUAWEI  | <b>华为云</b>   控制台 |                |      |                      |                    |                         |             |                   |             |              |            |
|---------|------------------|----------------|------|----------------------|--------------------|-------------------------|-------------|-------------------|-------------|--------------|------------|
| ≡       | 鼍 发送远程命令 ▼       | 🖵 Ctrl+Alt+Del | 本地鼠标 | <b>日</b> 复制粘贴        | 全屏模式               |                         |             |                   |             |              |            |
| ٢       |                  |                |      | [root@ah<br>[root@ah | soc ~]#<br>soc ~]# | <b>b</b> 11 <i>c</i>    |             |                   |             |              |            |
| ස       |                  |                |      | NAME<br>Vda          | 500 1# 15          | MAJ:MIN<br>253:0        | RM<br>Ø     | SIZE<br>60G       | RO<br>Ø     | TYPE<br>disk | MOUNTPOINT |
| ,000    |                  |                |      | l-vda1<br>`-vda2     | oc-lu data         | 253:1<br>253:2<br>252:0 | 0<br>0<br>0 | 40G<br>20G<br>20G | 0<br>0<br>0 | part<br>part | /          |
| ٢       |                  |                |      | vdb<br>[root@ah      | soc ~]# _          | 253:16                  | 0           | 500G              | 0           | disk         | X          |
| 0       |                  |                |      |                      |                    |                         |             |                   |             |              |            |
| 0       |                  |                |      |                      |                    |                         |             |                   |             |              |            |
| $\odot$ |                  |                |      |                      |                    |                         |             |                   |             |              |            |

联系安恒技术服务热线 4006059110 进行云主机数据盘磁盘在线扩容操作

服务方式:远程支持服务

客服电话: 4006059110 转7

邮箱: 400@dbappsecurity.com.cn

7.在 控制台,复制云主机的弹性公网 IP 地址,打开浏览器,输入 https:// 弹性公网 IP 地址,进入

WEB 界面

| 华为云   拉制台                                 | ♥ 上間 | - •                                          |          |              |                         | 設施の                        | 豊用中心 う        | 127 工单  | 企业            | 开发工具              | 留宴     | 支持与服务      | 中文 (简体) |
|-------------------------------------------|------|----------------------------------------------|----------|--------------|-------------------------|----------------------------|---------------|---------|---------------|-------------------|--------|------------|---------|
| 云服务離控制台                                   |      | 弹性云服务器 ③                                     |          |              |                         |                            |               |         |               |                   |        | ☞ 最新动态     | ◎ 使用指   |
| · (1) (1) (1) (1) (1) (1) (1) (1) (1) (1) |      | <ul> <li>或邀您参加P#位云服务器使用体验调研,您重要的意</li> </ul> | 见和建议是我们持 | 续提升产品体验的源动力, | 感谢您的参与!                 |                            |               |         |               |                   |        |            |         |
| 专属主机                                      |      | 开机 关机 重音运研 更多                                | •        |              |                         |                            |               |         | 1             |                   |        |            | C       |
| 裸金属服务器                                    |      | 默认按照名称搜索                                     |          |              |                         |                            |               |         |               |                   |        |            |         |
| 云硬盘                                       |      | □ 名称/ID                                      | 道控       | 可用区 ▽        | 秋态 ⑦                    | 规格/鏡像                      | IP地址          |         | 计费模           | 式了                | 企业项    | i <b>B</b> | 标签      |
| 专属分布式存储                                   |      | ahsoc                                        | 3        | 可用区1         | <ol> <li>遗行中</li> </ol> | 4vCPUs   8GB   s2.xlarge.2 | 119 37 (      | 谢性公网    | 技需计<br>2020/1 | 费<br>1/13 12 10 0 | defaul | t          | -       |
| 镜像服务                                      |      | 200.570072804996-0096-406880518              |          |              |                         | MH_30C_V3.0_K30247_202011  | 192.100.1.211 | (42344) | 10107         | 1112 12 10 10 10  | 30<br> |            |         |
| 弹性伸缩                                      |      |                                              |          |              |                         |                            |               |         |               |                   |        |            |         |

| 系统检测完毕,发现2个异常,请 | 讀<br>看<br>检<br>查<br>结<br>果<br>及<br>描述<br>,<br>并<br>按<br>处<br>理<br>意<br>见<br>修<br>复<br>。 |                  |
|-----------------|-----------------------------------------------------------------------------------------|------------------|
| 检查内容            | 检查结果及描述                                                                                 | 处理意见             |
| 许可文件检测          | 许可文件不存在                                                                                 | 请导入许可文件,或联系技术支持。 |
| 日志审计系统线程检查      | 系统未发现服务进程,请启动服务                                                                         | 请启动日志审计系统服务。  修复 |
| 目录 / 空间检测       | 目录/,空间已经使用8%                                                                            |                  |
| 目录 /data 空间检测   | 目录/data,空间已经使用13%                                                                       |                  |

了安恒信息

#### 点击许可导出,下载 license.RaC

| 31 37-明御综合日志审计                                       | ★ 下载内容 × +                                                            |  |
|------------------------------------------------------|-----------------------------------------------------------------------|--|
| $\leftrightarrow$ $\rightarrow$ <b>C</b> (Shrome   c | ome://downloads                                                       |  |
| 下载内容                                                 | Q、 搜索下载内容                                                             |  |
|                                                      | 今天                                                                    |  |
|                                                      | license.RaC<br>https://1 <sup>-</sup> 37/soc?action=export<br>在文件夹中显示 |  |

### 1.3 授权许可说明

购买完成后安恒态势感知 APT 配套人工服务实例会自动运行,需要购买许可方能使用。

license 购买流程 (购买前如有疑问请咨询客服 [客服电话: 4006059110]):

1、根据您单位情况,选择合适的规格,并购买支付;

2、支付成功后联系客服核对信息,验证支付;

3、登录安恒态势感知 APT 配套人工服务的 web 管理界面,点击"许可导出"按钮,会自动下载 license.RaC

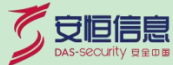

文件;

4、在交付中心提交需求,上传 license.RaC 文件 (由于上传不支持此后缀名,请先压缩为.zip 或.rar 文件 上传) ;

5、服务商在交付中心提供许可文件,下载并解压出 license.RaU 文件;

6、在安恒态势感知 APT 配套人工服务的 web 管理界面,点击"许可导入"按钮,上传 license.RaU 文件;

7、导入成功后可以看到相应的 license 注册信息,请核实,如果有问题请联系客服。

8、如果导入失败,请使用谷歌浏览器重新导入许可,如果有问题请联系客服。

\*\*注意\*\*:购买许可前,请先购买安恒态势感知 APT 配套人工服务软件镜像

# 2. 关于 SSH 登录安恒态势感知 APT 配套人工 服务后台的补充说明

2.1 说明

由于安恒安恒态势感知 APT 配套人工服务镜像安全策略 SSH 服务设置了 root 用户不能直接 SSH

了安恒信息

登录,必须需要先创建普通用户登录 SSH 后再 su - root 切成 root 用户

#### 2.2 操作方法

1、登录云服务器控制台,使用控制台提供的 VNC 方式登录

登录服务器控制台,在弹性云服务器界面选择对应的云主机,点击远程登录

| -      | 华为云   12916                                   | Q 上雨: |                                      |          |              |         | RE Q                                               | 素用中心 読録 工単                   | 企业 开发工具                     | 新菜 支持与服务 | 中文 (間体) | i 🖉       |
|--------|-----------------------------------------------|-------|--------------------------------------|----------|--------------|---------|----------------------------------------------------|------------------------------|-----------------------------|----------|---------|-----------|
| ≡      | 云服务器控制台                                       |       | 弹性云服务器 ⑦                             |          |              |         |                                                    |                              |                             | マ 最新功志   | 19 使用编辑 | 购买弹性云服务量  |
| 8      | 想范<br>(1) (1) (1) (1) (1) (1) (1) (1) (1) (1) |       |                                      | 见和建议是我们转 | 懷護升产品体验的漂动力。 | 受制记的参与1 |                                                    |                              |                             |          |         | ×         |
| M<br>© | 安屋主机                                          |       | 円町 天町 重加定明 更多<br>時にはAFFでかかか。         | •        |              |         |                                                    |                              |                             |          | C       |           |
| Θ      | 云硬盘                                           |       | 名称/ID                                | 监控       | 可用区 🏹        | 秋志 🏹    | 现档/销量                                              | IP地址                         | 计费模式 🍞                      | 企业项目     | 标签      | 操作        |
| 0      | 安羅分布式存储<br>機像服务                               | •     | D Million (M) with arts (c) Million. | •        | 190          | •       | 44295, 838, 818982<br>44, 501, 511, 500,007, 20001 | 183429-081/A.<br>16781-9-555 | 按需计器<br>2020/11/09 16:25:2. | default  |         | BRAR BS - |
| 4      | 弹性伸缩                                          |       |                                      |          |              |         |                                                    |                              |                             |          |         |           |
| 0      | 面例对                                           |       |                                      |          |              |         |                                                    |                              |                             |          |         |           |
| ۲      | 云服务雕组                                         |       |                                      |          |              |         |                                                    |                              |                             |          |         |           |
|        | 云煤云服务器 NEW                                    | 8     |                                      |          |              |         |                                                    |                              |                             |          |         |           |
|        | 云偏份                                           | ē.    |                                      |          |              |         |                                                    |                              |                             |          |         |           |
|        | 云服务器备份                                        |       |                                      |          |              |         |                                                    |                              |                             |          |         |           |
|        | 云硬盘备份                                         | e     |                                      |          |              |         |                                                    |                              |                             |          |         |           |
|        | 弹性负载均衡                                        | 2     |                                      |          |              |         |                                                    |                              |                             |          |         |           |
|        | 弹性公网中                                         | æ     |                                      |          |              |         |                                                    |                              |                             |          |         | e         |
|        | 安全相                                           | 2     |                                      |          |              |         |                                                    |                              |                             |          |         | 9         |
|        |                                               |       |                                      |          |              |         |                                                    |                              |                             |          |         | •         |
|        |                                               |       |                                      |          |              |         |                                                    |                              |                             |          |         | 8         |

使用控制台提供的 VNC 方式登录

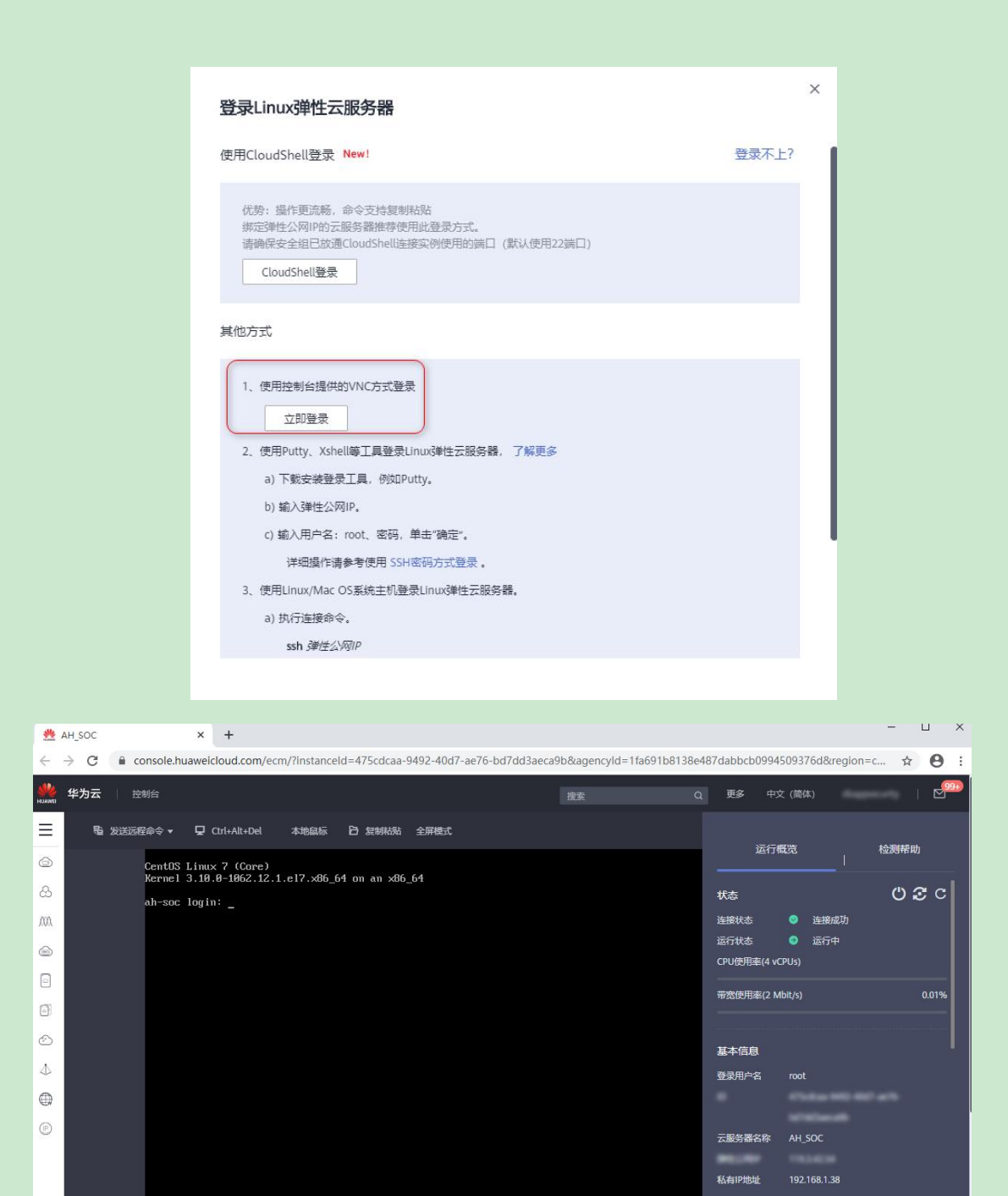

**了**安恒信息

⇒

2、 输入云服务器的 root 账号和 root 密码登录

🜺 AH SOC × + ■ console.huaweicloud.com/ecm/?instanceId=475cdcaa-9492-40d7-ae76-bd7dd3aeca? > C 华为云 控制台 Ξ 電 发送远程命令 ▼ Ctrl+Alt+Del 本地鼠标 ☐ 复制粘贴 全屏模式 6 CentOS Linux 7 (Core) Kernel 3.10.0-1062.12.1.el7.x86\_64 on an x86\_64 B ah-soc login: root Password: MA Last login: Mon Nov 9 16:35:37 on tty1 Welcome to Huawei Cloud Service 6 [root@ah-soc ~]# LANG=en\_US.UTF-8 [root@ah-soc ~]# useradd centos 0 Creating mailbox file: File exists [root@ah-soc ~]# passwd centos Changing password for user centos. 0 New password:  $\odot$ Retype new password: passwd: all authentication tokens updated successfully. [root@ah-soc ~]# usermod -G wheel centos [root@ah-soc ~]# \_ 1 

安恒信息

并输入如下命令

LANG=en\_US.UTF-8

useradd centos

passwd centos

#给 centos 用户设置密码

usermod -G wheel centos

并将 centos 用户加到 wheel 组

3、使用 SSH 登录工具例如 SecureCRT 通过 centos 用户登录云主机的 SSH 后台

| Enter Secu                 | re Shell Password                                           | ×                                      |
|----------------------------|-------------------------------------------------------------|----------------------------------------|
| centos@119<br>enter a pass | requires a password. P<br>word now.                         | lease OK Cancel                        |
| Username:                  | centos                                                      |                                        |
| Password:                  | •••••                                                       |                                        |
| Save pas                   | sword                                                       | Skip                                   |
|                            |                                                             |                                        |
| New S                      | ession Wizard                                               | name or IP address of the remote host? |
| *                          | The usernam                                                 | e can be left blank.                   |
| ~                          | The usernam<br>Hostname:                                    | e can be left blank.                   |
| ~                          | The usernam<br>Hostname:<br>Port:                           | e can be left blank.                   |
| ~ ~                        | The usernam<br>Hostname:<br>Port:<br>Firewall:<br>Username: | e can be left blank.                   |

了。安恒信息

4、登录成功后使用 sudo su - root 命令切换成 root 用户

Authorized users only. All activity may be monitored and reported. Last login: Mon Nov 9 16:42:26 2020 from 61.164.47.200 Welcome to Huawei Cloud Service [centos@ah-soc ~]\$ LANG=en\_US.UTF-8 [centos@ah-soc ~]\$ sudo su - root [sudo] password for centos: Last login: Mon Nov 9 16:36:48 CST 2020 on tty2 [root@ah-soc ~]# [root@ah-soc ~]#